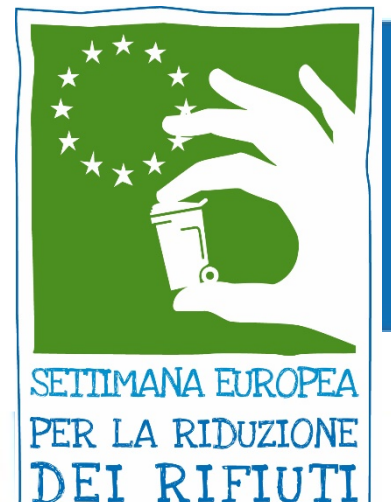

# SETTIMANA EUROPEA PER LA RIDUZIONE DEI RIFIUTI

# COME REGISTRARE LA TUA AZIONE

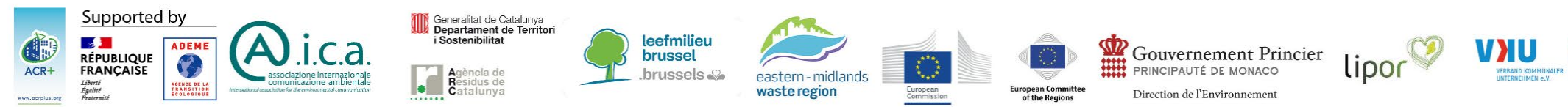

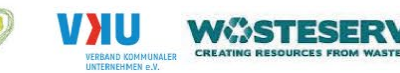

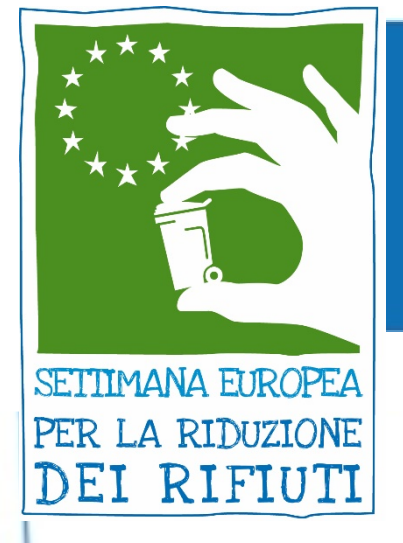

- Visita il sito
  - WWW.eWWr.eu
- Clicca su "Registrati"
- Se hai già un account, clicca su "Accedi"

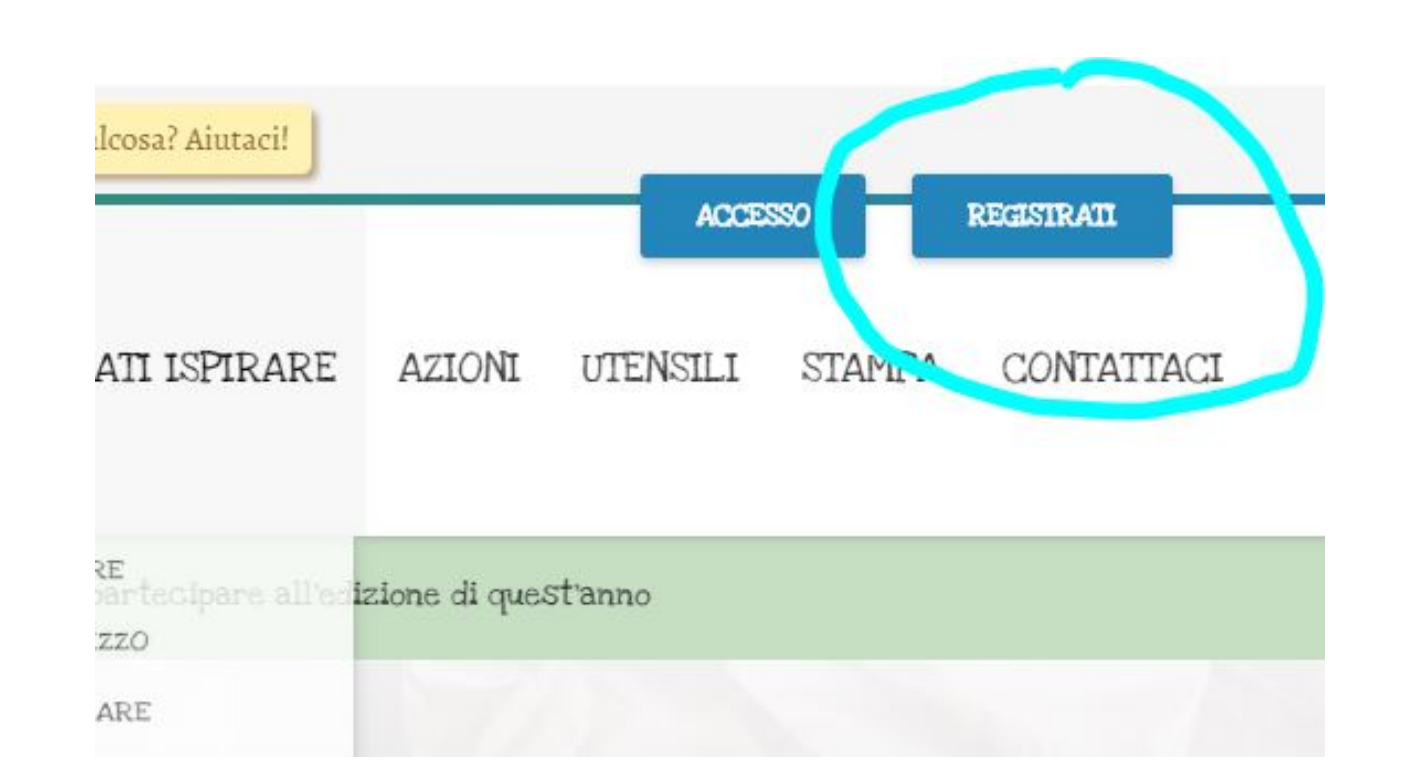

Step 1. Crea un account

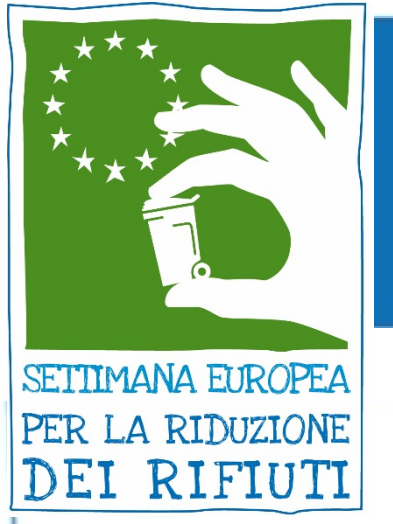

#### Step 1. Crea un account

2 OPZIONI: 1. Scegli un nome utente e un'email, quindi fai clic su "Registrati" - Controlla la tua email e

reimposta la password 2. Accedi con Facebook/Google

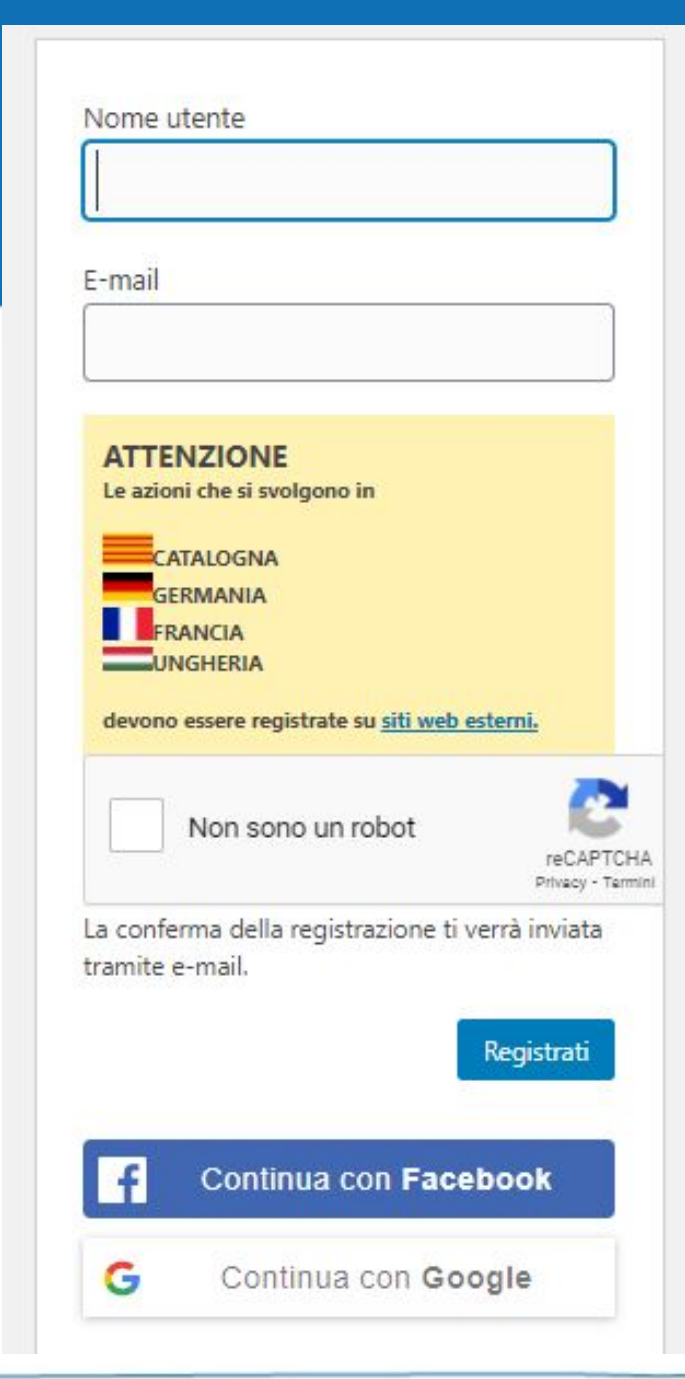

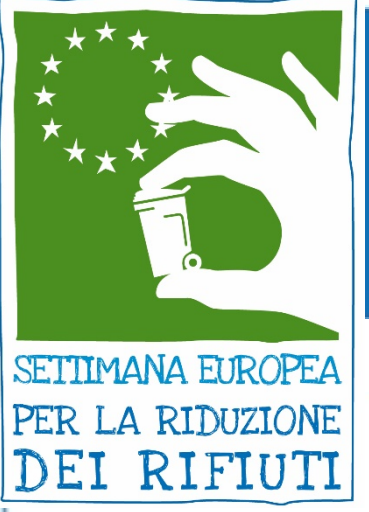

#### Step 2. Accedi al tuo account

Registrazione completa. Si prega di controllare la tua email.

Se scegli l'opzione 1, apparirà questa finestra. Controlla la tua posta e poi accedi con le tue credenziali.

izione di quest'anno

Puoi accedere in qualsiasi momento da ewwr.eu

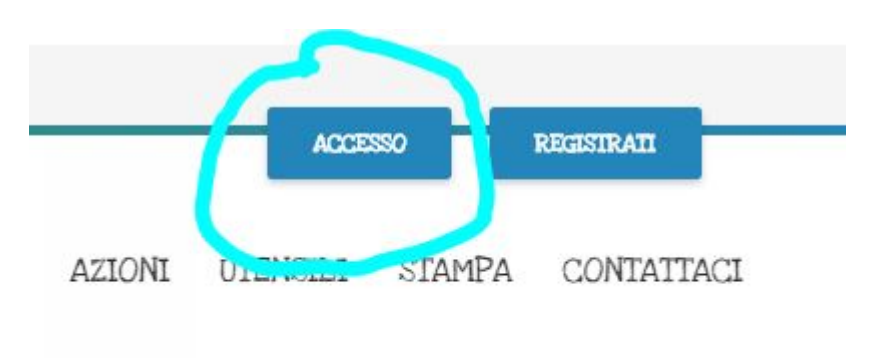

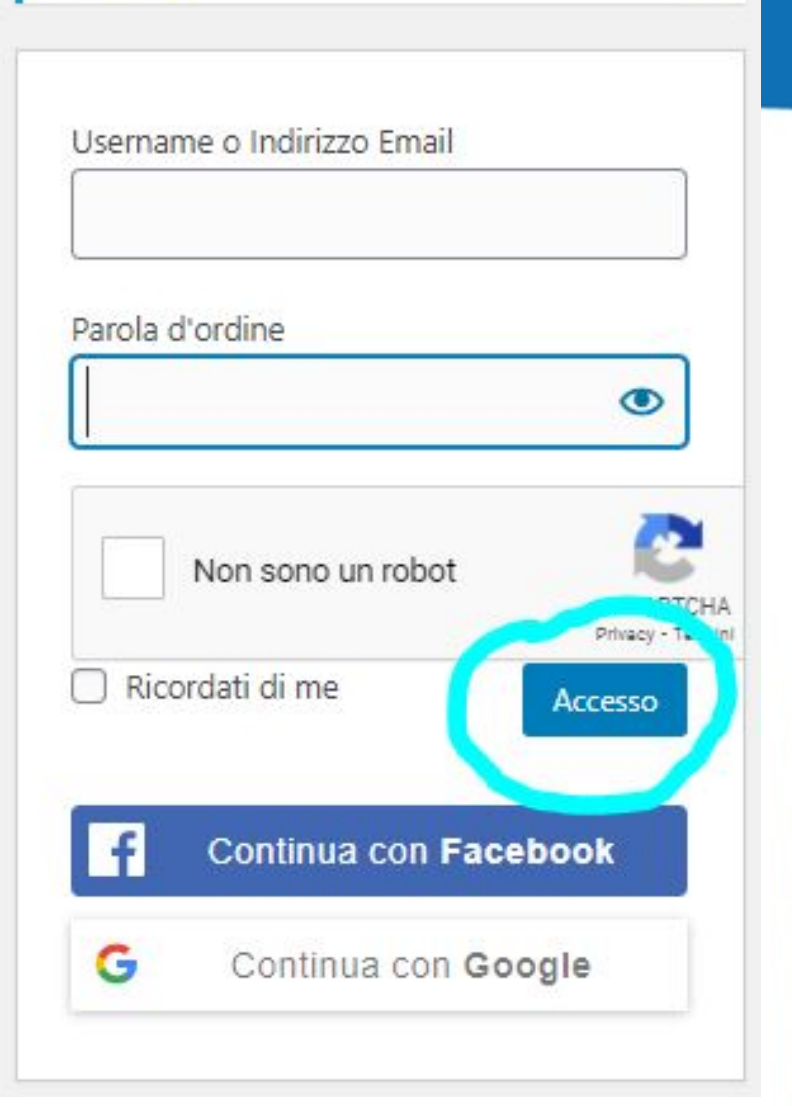

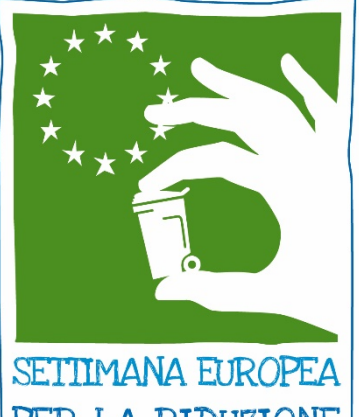

#### Step 3. Inserisci un'azione

SETTIMANA EUROPEA PER LA RIDUZIONE DEI RIFIUTI

- Clicca su "Nuovo" per aggiungere direttamente un'azione
- Clicca su "La mia azione" per gestire le tue azioni
- Clicca su "Profilo" se vuoi cambiare la lingua o personalizzare il tuo profilo

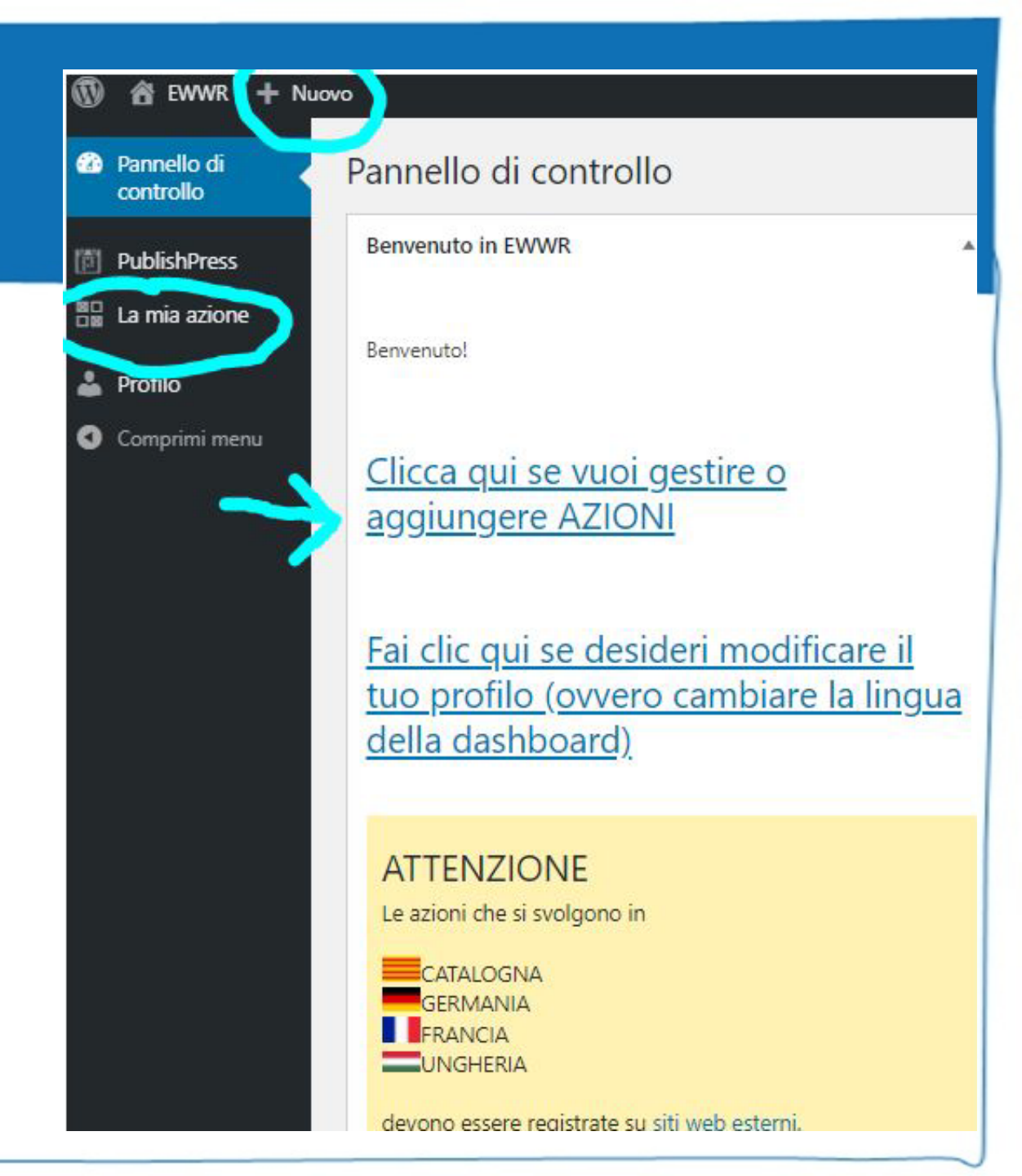

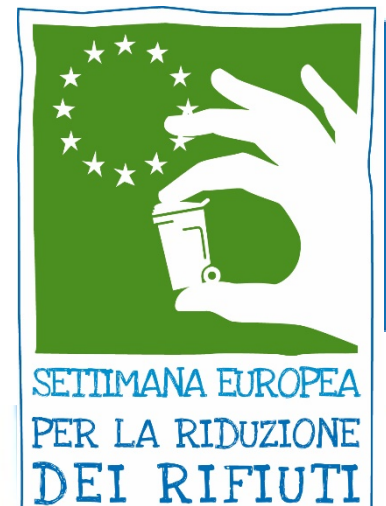

# Step 3. Inserisci un'azione

Da "La mia azione" clicca Su "aggiungi una nuova azione"

| Pannello di<br>controllo     | Azio le Aggiungi una nuova azione |                |
|------------------------------|-----------------------------------|----------------|
| 📌 Messaggi                   | Tutte le date                     |                |
| DublishPress                 |                                   |                |
| 🔡 La mia azione 🛛 <          |                                   | Tipi di entità |
| Tutte le azioni              | Nessuna azione trovata            |                |
| Aggiungi una nuova<br>azione | C Titolo                          | Tipi di entità |
| 👗 Profilo                    |                                   |                |

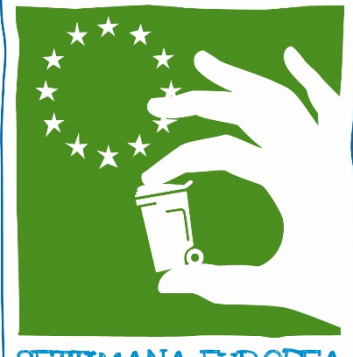

# Step 4. Compila il modulo di registrazione

#### SETTIMANA EUROPEA PER LA RIDUZIONE DEI RIFIUTI

| Pannello di<br>controllo       | Aggiungi una nuc            | ova azione                                                                                                    | e                                                                                                    |     |    |     |     |     |     |     |  |                              | Opzioni dello schermo 🖪                                                               |
|--------------------------------|-----------------------------|----------------------------------------------------------------------------------------------------|----------------------------------------------------------------------------------------------------|-----|----|-----|-----|-----|-----|-----|--|------------------------------|---------------------------------------------------------------------------------------|
| PublishPress                   | Aggiungi titolo             |                                                                                                    |                                                                                                    |     |    |     |     |     |     |     |  | Pubblicare<br>Salva la bozza | Anteprima                                                                             |
| e le azioni<br>iungi una nuova | Informazioni pratiche sulle | Informazioni pratiche sullo sviluppatore dell'azione                                                                              |                                                                                                    |     |    |     |     |     |     |     |  |                              | <ul> <li>P Stato: bozza di modifica</li> <li>Visibilità: modifica pubblica</li> </ul> |
| Profilo<br>Comprimi menu       |                             | Azioni che si svolgono in<br>CATALOGNA<br>GERMANIA<br>FRANCIA<br>UNGHERIA<br>devono essere registrati su <u>siti Web esterni.</u> |                                                                                                    |     |    |     |     |     |     |     |  | m Pubblica im                | mediatamente <u>Modifica</u><br>Pubblicare                                            |
|                                |                             | ENG                                                                                                    | FRA ITA                                                                                                    | ESP | DI | NED | SWE | SLO | BUL | TUR |  |                              |                                                                                       |
|                                | Modulo di registrazione     | Avere pro<br>La tua azio                                                                                                    | Avere problemi? Guarda il nostro <u>video tutorial</u> o la nostra <u>guida in pdf</u> .<br>La tua azione di sensibilizzazione per la Settimana europea per la riduzione dei rifiuti |     |    |     |     |     |     |     |  |                              |                                                                                       |

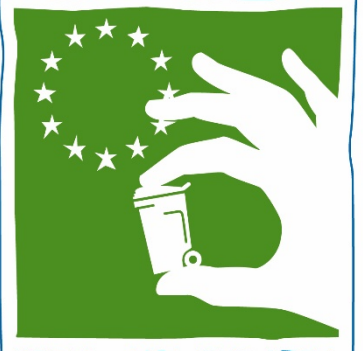

# Step 4. Compila il modulo di registrazione

SETTIMANA EUROPEA PER LA RIDUZIONE DEI RIFIUTI

Non dimenticare di fare domanda per le Premiazioni SERR. Info Sulle premiazioni: https://ewwr.eu/project/#awards

| /orresti partecipare alla tua |  |
|-------------------------------|--|
| azione EWWR per               |  |
| competere per i premi         |  |
| EWWR? *                       |  |

| FRA Souhaitez-votate per l'azione SERD concourt pour les Trophées de la SERD?                 |
|-----------------------------------------------------------------------------------------------|
| ENG Vorresti che la tua azione SERR concorresse ai premi SERR?                                |
| ESP Vuoi presentare la tua azione agli European Waste Prevention Awards?                      |
| POR Ti piacerebbe registrarti per la tua azione EWWR per vincere premi EWWR?                  |
| NED Qual è il tuo nome da Awards wedstrijd?                                                   |
| SWE Vill du att ditt projekt ska delta i tävlingen EWWR Award?                                |
| SLO Se želite potegovati za nagrado Evropskega tedna zmanjševanja odpadkov?                   |
| BUL Искате ли да въведете вашето действие по ЕСНО, за да се състезавате за наградите на ЕСНО? |
| TUR EWWR faaliyetinizin EWWR ödülleri için yarışmasını ister misiniz?                         |

| **                                                                    |                                                      | S                             |                                 | ep                                 |                              |                               | C.                           | licca su                                                                           | "Pubblica"                                                                                                    |
|-----------------------------------------------------------------------|------------------------------------------------------|-------------------------------|---------------------------------|------------------------------------|------------------------------|-------------------------------|------------------------------|------------------------------------------------------------------------------------|----------------------------------------------------------------------------------------------------|
| MANA EURO<br>LA RIDUZI<br>L RIFIL                                     | PEA<br>ONE<br>TI                                     |                               |                                 |                                    |                              |                               |                              |                                                                                    | Pubblicare         Salva la bozza                                                                                                    |
| ENG FRA<br>Si prega di inviar<br>suoi candidati.<br>Con la presente i | ITA ESP<br>e i risultati e la v<br>nvio la mia richi | DI<br>alutazior<br>esta di re | NED<br>ne dopo la<br>gistrazior | SWE<br>a fine della<br>ne nell'ami | SLO<br>SERR al<br>pito della | BUL<br>proprio co<br>Settiman | TUR<br>oordinate<br>a europe | re! Aiuterà il tuo coordinatore a selezionare i<br>a per la riduzione dei rifiuti. | <ul> <li>Stato: bozza di <u>modifica</u></li> <li>Visibilità: <u>modifica</u> pubblica</li> <li>Pubblica immediatamente <u>Modifica</u></li> </ul> |
| Per salvar                                                            | e la tua a                                           | zione                         | e, usa                          | il <u>pul</u> s                    | sante                        | PUBE                          | <u>BLICA</u>                 |                                                                                    | Pubblicare                                                                                                    |

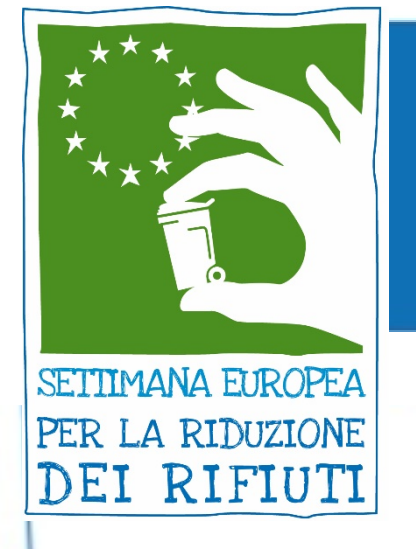

# COME MODIFICARE / CANCELLARE LA TUA AZIONE

+ Nuovo Visualizza azion

Da "La mia Azione" puoi gestire tutte le tue azioni.

Se clicchi su "Modifica" potrai modificare tutti i campi della tua richiesta..

| Pannello di<br>controllo             | Azione Aggiungi una nuova                                                        | azione                    |
|--------------------------------------|----------------------------------------------------------------------------------|---------------------------|
| Messaggi                             | Azioni in blocco V Applica                                                       | re Tutte le date 🗸 Filtro |
| PublishPress                         | Titolo                                                                           | Tipi di entità            |
| e le azioni<br>iungi una nuova<br>ne | Pulizia digitale     Modifica  Modifica rapida C     Visualizza   Cancella cache | Cittadino (i)<br>estino   |
| 2.                                   | Titolo                                                                           | Tipi di entità            |
| Profilo                              | Azioni in blocco 🗸 Applica                                                       | ire                       |

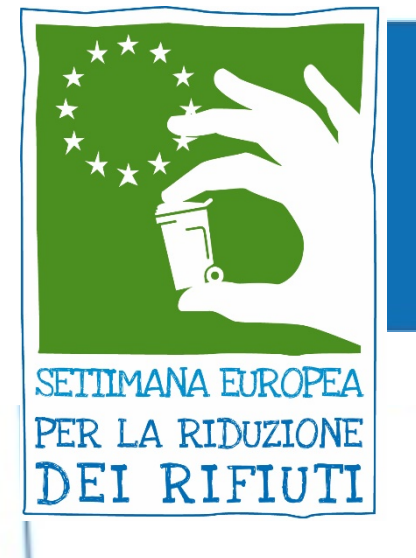

# SALVA LE TUE MODIFICHE

#### Quando hai finito di modificare, clicca Su "Aggiorna"

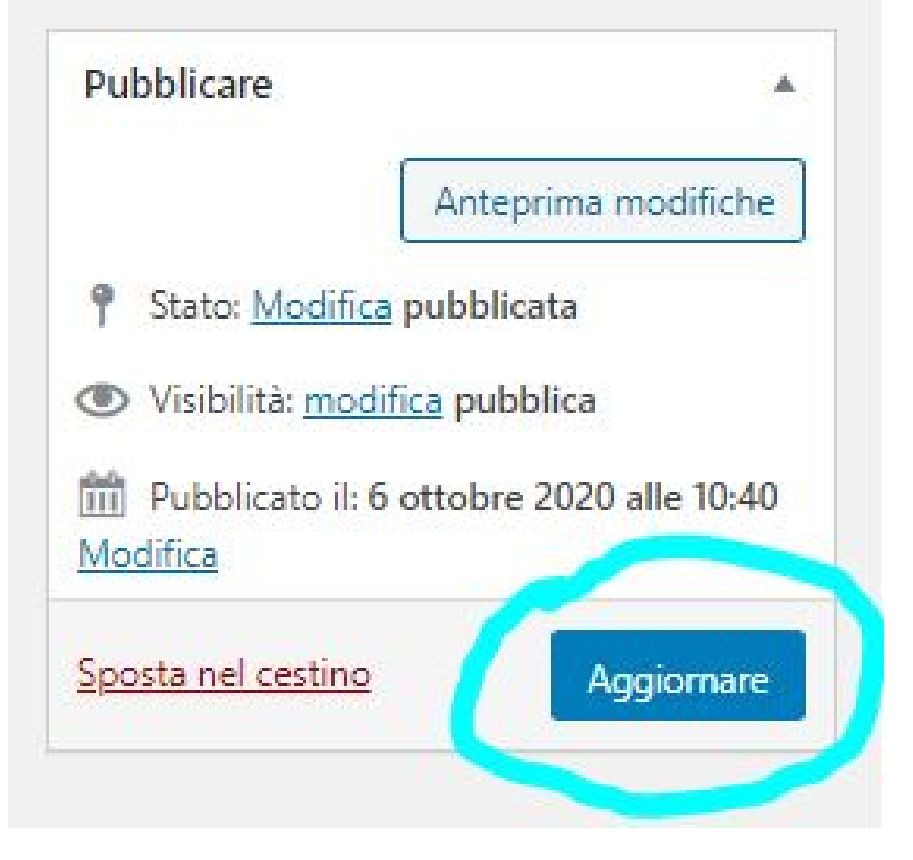

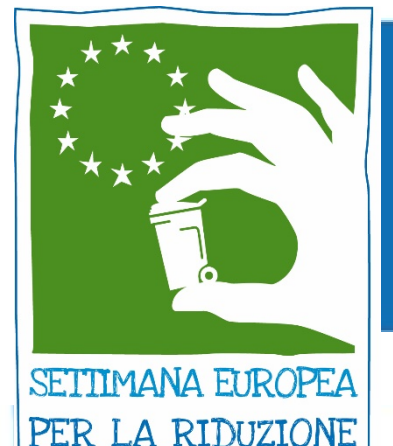

DEI RIFIUTI

# CONDIVIDI LA TUA AZIONE

#### Trova la tua azione sul <u>database</u> <u>SERR</u>e condividila!

EUROPEAN WEEK FOR WASTE REDUCTION

PROGETTO PRENDERE PARTE

LASCIATI ISPIRARE

AZIONI UTENSILI

#### SCOPRI LE AZIONI SERR

Esplora la mappa o cerca nel database

Queste azioni si riferiscono all'edizione 2020 dell'EWWR.

f У 🖸 🗲 🕂

Help the world, share this action!